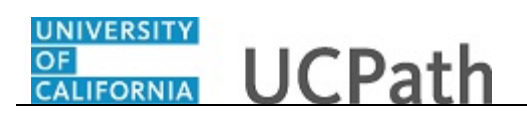

Use this task to approve a PayPath transaction.

## Navigation:

To open a transaction that is pending approval, navigate to your **Worklist** in UCPath and click the appropriate transaction link.

or

Click the transaction link in the system-generated email notification.

| Favorites - Main Menu - Worklis       | st 🗸 👌 Worklist            |                |                         |            |                                    |           |
|---------------------------------------|----------------------------|----------------|-------------------------|------------|------------------------------------|-----------|
| ORACLE                                |                            |                |                         | Home       | Worklist Add to Favorites          | Sign out  |
|                                       |                            |                |                         |            |                                    |           |
| Position Data Job Data Additional Pay | Data                       |                |                         |            | New Window   Help   Personalize Pa | ige i 📖 🛆 |
| lose Merced Employee                  |                            | Empl ID 101320 | 121 Empl Recor          | d 0        |                                    |           |
|                                       |                            | Emprilo 101320 | Empriledor              | u o        |                                    |           |
| Position Data                         |                            |                |                         |            | Position Data                      | 1         |
| Position Number: 40150329             | ANK AST 2                  |                | Action                  |            |                                    |           |
| Effective Date: 04/25/2017            | LANKAGT 2                  |                | Position Change Reason: |            |                                    |           |
|                                       |                            |                |                         |            |                                    |           |
| New Values to update                  |                            |                | Existing Values         |            |                                    | -         |
|                                       |                            |                | Current Effective Date: | 04/25/2017 |                                    |           |
| Business Unit: LACMP                  | UCLA Campus                |                | Business Unit:          | LACMP      | UCLA Campus                        |           |
| Department ID: 352500                 | Payroll                    |                | Department:             | 352500     | Payroll                            |           |
| Location: 141648                      | Wilshire Center            |                | Location:               | 141648     | Wilshire Center                    |           |
| Job Code: 004723 Q                    | BLANK AST 2                |                | Job Code:               | 004723     | BLANK AST 2                        |           |
| Union Code: CX                        | Clerical & Allied Services |                | Union Code:             | CX         | Clerical & Allied Services         |           |
| FLSA Status: Nonexempt 🗸              |                            |                | FLSA Status:            | Nonexempt  |                                    |           |
| Reports To Position: 40081270 Q       | RECR SUPV PRN              |                | Reports To Position:    | 40081270   | RECR SUPV PRN                      |           |
| Sal Admin Plan: UCCX                  |                            |                | Sal Admin Plan:         | UCCX       |                                    |           |
| Salary Grade: 112                     |                            |                | Salary Grade:           | 112        |                                    |           |
| Standard Hours: 40.00                 |                            |                | Standard Hours:         | 40.00      |                                    |           |
| FTE: 1.000000                         |                            |                | FTE:                    | 1.000000   |                                    |           |
| Mail Drop:                            |                            | Adds to FTE    | Actual Count: 🗹         |            |                                    |           |
| Position Pool:                        |                            | Include FTE:   |                         |            |                                    | ~         |
| <                                     |                            |                |                         |            |                                    | >         |
|                                       |                            |                |                         |            | <b>e</b> , 10                      | • %00     |

| Step | Action                                                                                                    |
|------|----------------------------------------------------------------------------------------------------|
| 1.   | The <b>PayPath Actions</b> component is comprised of three pages. It is a one-stop location that allows a Location initiator to enter position, job, compensation and recurring additional pay data for existing employees in UCPath. |
|      | As you review a transaction in UCPath, refer to your local business process, which may include specific approval guidelines.                                                                                                    |
| 2.   | The employee's name, <b>Empl ID</b> and <b>Empl Record</b> number appear at the top of all tabs within the PayPath component.                                                                                                    |
| 3.   | If applicable, the <b>Position Data</b> page displays any updates to a single-incumbent position.                                                                                                    |
|      | In this example, the location initiator did not enter requested updates to the position data.                                                                                                    |

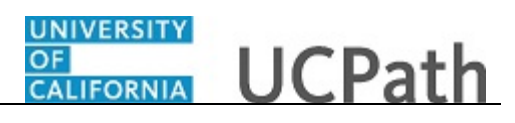

| Step | Action                         |
|------|--------------------------------|
| 4.   | Click the <b>Job Data</b> tab. |
|      | Job Data                       |

|                            |                     |                            | Home                       | Worklist Add to Fa             | avorites Sig      |
|----------------------------|---------------------|----------------------------|----------------------------|--------------------------------|-------------------|
| RACLE'                     |                     |                            |                            |                                |                   |
|                            |                     |                            |                            | New Window   Help   P          | ersonalize Page I |
| sition Data Job Data       | Additional Pay Data |                            |                            |                                |                   |
| ose Merced                 | Employee            | Empl ID 10132021           | Empl Record 0              |                                |                   |
| taff: Career               |                     | HR Status: Active          | Payroll Status: Active     | Work Force Jo<br>Person Org Su | b Summary         |
| b Data                     |                     |                            |                            | Find   View All                | First 🕚 1 of 1    |
| Effective Date: 04/25/     | 2017 🛐              |                            | Action: PAY Q              | Pay Rate Change                |                   |
| Effective Sequence: 1      |                     |                            | Action Reason: EQU         | Equity                         |                   |
| Current Effective Date     | 04/25/2017          |                            | Current Action: HIR        | Hire                           |                   |
| Current Eff Sequence       | : 0                 |                            | Current Action Reason: HIR | Hire - No Prior UC Affil       | iation            |
| Position Number            | 40159338            | BLANK AST 2                |                            |                                |                   |
| Business Unit              | LACMP               | UCLA Campus                |                            |                                |                   |
| Department                 | 352500              | Payroll                    |                            |                                |                   |
| Location Code              | 141648              | Wilshire Center            |                            |                                |                   |
| Job Code                   | 004723              | BLANK AST 2                |                            |                                |                   |
| Union Code                 | CX                  | Clerical & Allied Services |                            |                                |                   |
| Reports To Position Number | 40081270            |                            |                            |                                |                   |
| FLSA Status                | Nonexempt           |                            |                            |                                |                   |
| Salary Administration Plan | UCCX                | Establishment ID: UCLA     | UC Los Angeles             |                                |                   |
| Salary Grade               | : 112               | Step: 2                    |                            |                                |                   |
| FTE                        | 1 000000            | Employee Class: 2 Q        | aff: Carpor                |                                |                   |
| Appointment End Date       |                     |                            | an. ourout                 |                                |                   |
| Foreiron Biotributio F     | Nee                 | 0 D-4 40 000005            | Standard Harris 10         | D                              |                   |
| Earnings Distribution Type | None                | Comp Rate: 19.000000       | Standard Hours: 40.00      | Pay Frequency:                 | H Hourly          |
|                            |                     |                            |                            |                                |                   |

| Step | Action                                                                                                    |
|------|----------------------------------------------------------------------------------------------------|
| 5.   | The <b>Job Data</b> page displays one or more requested changes to an employee's job data.<br>Updates the initiator entered appear in blue.                                                                                                    |
| 6.   | The <b>Effective Date</b> represents the "as of" date of the employee's job <b>Action</b> (in this case, <b>Pay Rate Change</b> ). The <b>Effective Sequence</b> field identifies the number of entries for the same <b>Effective Date</b> ; 0 for the first entry, 1 for the second entry, 2 for the third entry and so forth. |
| 7.   | Review the <b>Action</b> and <b>Action Reason</b> field to determine the requested update. In this example, the initiator submitted a <b>Pay Rate Change</b> request with the reason of <b>Equity</b> .                                                                                                    |
| 8.   | Initiators can enter multiple transactions with the same effective date on the <b>Job</b><br><b>Data</b> page. Be sure to verify whether there are multiple rows of data on the page. In<br>this example, there is only one job data update as indicated by 1 of 1 in the <b>Job</b><br><b>Data</b> region.                     |
|      | If there are multiple rows, the system displays the first row of data. Use the <b>View</b><br>All functionality to review all transactions or the <b>Show next row</b> and <b>Show</b><br><b>previous row</b> buttons to navigate between rows.                                                                                 |

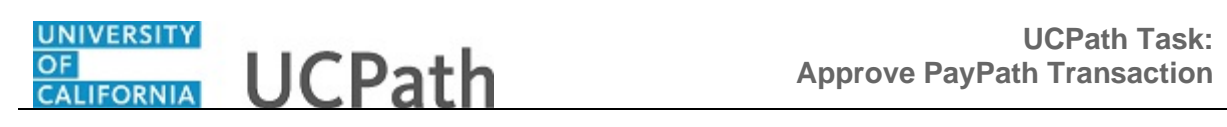

| Step | Action                                                                                                    |
|------|----------------------------------------------------------------------------------------------------|
| 9.   | Notice that there are links to UCPath view-only pages, which may help with your review, including a link to the <b>Workforce Job Summary</b> page and the <b>Person Organizational Summary</b> page. |
| 10.  | If necessary, scroll down to display additional fields and page options.<br>Click the scroll bar.                                                                                                    |

| vorites • Main Menu • Worklist • >                                                                                                    | Worklist                                               |                                                                                         |        |
|----------------------------------------------------------------------------------------------------|--------------------------------------------------------|-----------------------------------------------------------------------------------------|--------|
|                                                                                                    |                                                        | Home Worklist Add to Favorites                                                          | Sign o |
| RACLE                                                                                                    |                                                        |                                                                                         |        |
| EPORTS TO POSITION NUMBER: 40081270<br>FLSA Status: Nonexempt<br>Salary Administration Plan: UCCX<br>Salary Grade: 112<br>FTE: 1.000000<br>Appointment End Date: | Establishment ID: UCLA<br>Step: 2<br>Employee Class: 2 | Q UC Los Angeles<br>Staff: Career                                                       |        |
| Earnings Distribution Type: None                                                                                                    | Comp Rate: 19.000000                                   | Standard Hours: 40.00 Pay Frequency: H Ho                                               | urly   |
| Pay Components                                                                                                    |                                                        | Personalize   Find   🖾   👪 First 🕚 1 of 1                                               | 🕑 Las  |
| Rate Code                                                                                                    | Comp Rate                                              | Compensation Frequency                                                                  |        |
| 1 UCHRLY                                                                                                    | 19.000000                                              | Hourly                                                                                  | +      |
| Earnings Distribution                                                                                                    |                                                        | Personalize   Find   💷   👪 First 🕚 1 of                                                 | 1 🕑 La |
| Earnings Code                                                                                                    | Comp Rate                                              | Distribution %                                                                          |        |
| 1                                                                                                    |                                                        |                                                                                         |        |
| UC Job Data                                                                                                    |                                                        |                                                                                         |        |
| ERIT/Phased Retirement End Dt:<br>Probation Code: Within Probat<br>Location Use End Date:                                                                        | 到<br>on V<br>到                                         | Trial Employment End Date: 6<br>PY Career Duration:<br>Probation End Date: 10/25/2017 6 |        |
| Job Data Comments:                                                                                                    |                                                        |                                                                                         |        |
| Return to Search                                                                                                    |                                                        |                                                                                         |        |
|                                                                                                    |                                                        |                                                                                         | >      |
| ript:submitAction_win0(document.win0,'UC_E102_PF                                                                                                    | _WRK_PER_ORG_SUMM_LNK');                               | e.                                                                                      | 100%   |

| Step | Action                                                                                                    |
|------|----------------------------------------------------------------------------------------------------|
| 11.  | In this example, the initiator updated the Step and Comp Rate fields.                                                                                                    |
| 12.  | This page displays fields based on whether the individual is a staff employee or an academic employee. For example, unique fields for a staff employee include those related to probation, while academic employees have dates such as post docs anniversary date and academic duration of appointment.<br>In this example, the individual is a staff employee. |
| 13.  | You must review all pages in the component before you approve a PayPath<br>transaction. The approval action buttons are available only on the <b>Additional Pay</b><br><b>Data</b> page.<br>Click the <b>Additional Pay Data</b> link.<br>Additional Pay Data                                                                                                   |

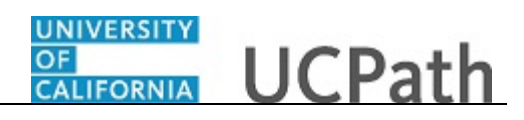

| avorites - Mai                   | in Menu 🗸 🔷 👌 | Worklist -> 1 | Norklist      |                        |          |       |          |                                  |
|----------------------------------|---------------|---------------|---------------|------------------------|----------|-------|----------|----------------------------------|
|                                  |               |               |               |                        |          | Home  | Worklist | Add to Favorites Sign o          |
|                                  |               |               |               |                        |          |       |          |                                  |
|                                  |               |               |               |                        |          |       | New Wind | ow   Help   Personalize Page   🛅 |
| Position Data    Job             | Data Additi   | onal Pay Data |               |                        |          |       |          |                                  |
| Jose Merced                      | Er            | nployee       |               | Empl ID 10132021       | Empl Rec | ord 0 |          |                                  |
|                                  |               |               |               |                        |          |       |          | N. D. t                          |
| ew Additional Pay                | r             | F             | nd   View All | First 🕚 1 of 1 🕑       | Last     |       |          | No Data present for curi         |
| Farnings Code:                   |               |               |               | [                      | + -      |       |          |                                  |
| Effective Date                   |               | Fi            | nd   View All | First 🕚 1 of 1 🕑       | Last     |       |          |                                  |
| Effective Dec                    |               |               |               | [4                     |          |       |          |                                  |
| Effective Date:                  | 04/25/2017    | -             |               |                        |          |       |          |                                  |
| <ul> <li>Payment Deta</li> </ul> | llis          | F             | nd   view All | First @ 1 of 1 @       | Last     |       |          |                                  |
| Addi Seq #:                      | 1             |               |               |                        |          |       |          |                                  |
| End Date:                        |               | Reason        | : NO          | Specified              |          |       |          |                                  |
|                                  |               |               |               |                        |          |       |          |                                  |
| Goal Amount:                     |               | Goal Ba       | lance:        |                        |          |       |          |                                  |
| Applies To Pay                   | Periods       |               | $\checkmark$  | Prorate Additional Pay |          |       |          |                                  |
| ✓ First                          | Second        | Third         |               |                        |          |       |          |                                  |
| lob Information                  |               |               |               |                        |          |       |          |                                  |
| Employee Type:                   | Hourly        |               | Standard Ho   | urs: 40.00             |          |       |          |                                  |
| Compensation Rate                | e: \$18.550   | 0000          | Frequency:    | Hourly                 |          |       |          |                                  |
| Default Job Data                 | 1             |               |               |                        |          |       |          |                                  |
| Position:                        | 40159338      | BLANK AST 2   |               |                        |          |       |          |                                  |
| Business Unit:                   | LACMP         | UCLA Campus   |               |                        |          |       |          |                                  |
| Department:                      | 352500        | Payroll       |               |                        |          |       |          |                                  |
| Job Code:                        | 004723        | BLANK AST 2   |               |                        |          |       |          |                                  |
| FTF                              | 1 000000      |               |               |                        |          |       |          | >                                |

| Step | Action                                                                                                    |
|------|----------------------------------------------------------------------------------------------------|
| 14.  | The <b>Additional Pay Data</b> page displays additional pay request details, if applicable. In this example, there is no additional pay set up for the employee. Initiators user this page to enter new additional pay requests. |
| 15.  | If necessary, scroll down to display additional fields and page options.<br>Click the scroll bar.                                                                                                    |

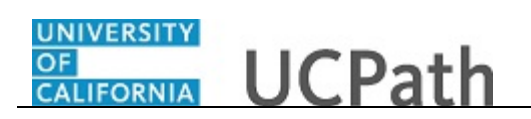

| Favorites - Main              | Menu 🗸 🔷 👌          | Worklist -> Worklist                         |                                         |
|-------------------------------|---------------------|----------------------------------------------|-----------------------------------------|
|                               |                     |                                              | Home Worklist Add to Favorites Sign out |
| JRACLE                        |                     |                                              |                                         |
| Default Job Data              |                     |                                              |                                         |
| Position:                     | 40159338            | BLANK AST 2                                  |                                         |
| Business Unit:                | LACMP               | UCLA Campus                                  |                                         |
| Department:                   | 352500              | Payroll                                      |                                         |
| Job Code:                     | 004723              | BLANK AST 2                                  |                                         |
| FTE:                          | 1.000000            |                                              |                                         |
| Employee Status:              | Active              | Expected Job End Date:                       |                                         |
|                               |                     |                                              |                                         |
| Approve                       |                     | Deny Supporting Documents                    |                                         |
| Transaction ID                | 0000000045          |                                              |                                         |
| Transaction ID                | 0000003015          |                                              |                                         |
| worknow status                | Submitted           |                                              |                                         |
| Initiator's Comments          | \$                  |                                              |                                         |
|                               |                     |                                              |                                         |
| Lloor ID                      | distant or sold the |                                              |                                         |
| user in<br>inrover's Comments |                     |                                              |                                         |
| prover a commenta             | '                   |                                              |                                         |
|                               |                     |                                              |                                         |
|                               |                     |                                              |                                         |
| avpath Staff                  |                     |                                              |                                         |
|                               |                     |                                              |                                         |
| Iransad                       | stion: 0000         | 003015, ID: 10132021, Empl Record: 0:Pending |                                         |
| Paypath Staff                 |                     |                                              |                                         |
| Pending<br>Multiple A         | Approvers           | Not Routed                                   |                                         |
| UC AWE A                      | Approver 01         | UC AWE Approver 02                           |                                         |
|                               |                     |                                              |                                         |
| Return to Search              |                     |                                              |                                         |
| ition Data   Job Data         | Additional Pay      | Data                                         |                                         |
|                               |                     |                                              | >                                       |
|                               |                     |                                              | 🔍 100% 👻                                |

| Step | Action                                                                                                    |
|------|----------------------------------------------------------------------------------------------------|
| 16.  | The system displays the initiator's User ID.                                                                                                    |
|      | Be sure to review any detail listed in the <b>Initiator's Comments</b> field before you take action. Initiators use this field to include information that may be useful during the approval process. In this example, the initiator did not enter any comments.      |
| 17.  | Each approver is assigned to a specific workflow approval level. Some transactions require only one level of approval, while others require multiple levels. In this example, the transaction requires multiple levels of approval and the first approval is pending. |
|      | The Approver 1 level can approve or deny transactions, but cannot push back a transaction.                                                                                                    |
|      | The Approver 2 and 3 levels can approve, pushback to a previous approver (not the initiator) or deny transactions.                                                                                                    |
| 18.  | After you review the transaction details, you can approve, push back (if applicable) or deny the transaction.                                                                                                    |
|      | Comments are required when you push back or deny a transaction.                                                                                                    |
| 19.  | When you are ready to approve the transaction, click the <b>Approve</b> button.                                                                                                    |

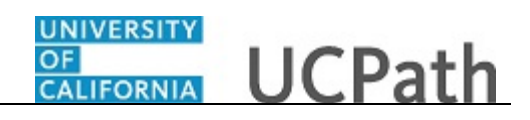

|                                                                                                    |                          |                                                    | WORKISC                         |   |            |                      |          |
|----------------------------------------------------------------------------------------------------|--------------------------|----------------------------------------------------|---------------------------------|---|------------|----------------------|----------|
|                                                                                                    |                          |                                                    |                                 |   | Home Workl | ist Add to Favorites | Sign out |
| DICILC                                                                                                    |                          |                                                    |                                 |   |            |                      |          |
| Default Job Data                                                                                                    |                          |                                                    |                                 |   |            |                      |          |
| Position:                                                                                                    | 40159338                 | BLANK AST 2                                        |                                 |   |            |                      |          |
| Business Unit:                                                                                                    | LACMP                    | UCLA Campus                                        |                                 |   |            |                      |          |
| Department:                                                                                                    | 352500                   | Payroll                                            |                                 |   |            |                      |          |
| Job Code:                                                                                                    | 004723                   | BLANK AST 2                                        |                                 |   |            |                      |          |
| FTE:                                                                                                    | 1.000000                 |                                                    |                                 |   |            |                      |          |
| Employee Status:                                                                                                    | Active                   |                                                    | Expected Job End Date:          |   |            |                      |          |
|                                                                                                    |                          |                                                    | Supporting Documents            |   |            |                      |          |
| Transaction IF                                                                                                    | 0000000045               |                                                    | Supporting Documenta            |   |            |                      |          |
| Workflow Statu                                                                                                    | e Apopul Pro             |                                                    |                                 |   |            |                      |          |
| WORKIOW Statu                                                                                                    | s Appivi Fic             |                                                    |                                 |   |            |                      |          |
| Initiator's Comment                                                                                                    | s                        |                                                    |                                 |   |            |                      |          |
|                                                                                                    |                          |                                                    |                                 |   |            |                      |          |
| User II                                                                                                    | ) Intia and              |                                                    |                                 |   |            |                      |          |
| pprover's Comment                                                                                                    | s                        |                                                    |                                 |   |            |                      |          |
|                                                                                                    |                          |                                                    |                                 |   |            |                      |          |
|                                                                                                    |                          |                                                    |                                 |   |            |                      |          |
|                                                                                                    |                          |                                                    |                                 |   |            |                      |          |
| avpath Staff                                                                                                    |                          |                                                    |                                 |   |            |                      |          |
| aypath Staff                                                                                                    | ction: 0000              | 003015 ID· 1                                       | 0132021 Empl Record: 0. Rending |   |            |                      |          |
| aypath Staff<br>Transa                                                                                                   | ction: 0000(             | 003015, ID: 1                                      | 0132021, Empl Record: 0:Pending | I |            |                      |          |
| Paypath Staff<br>Transa<br>Paypath Staff<br>Approved                                                                     | ction: 0000(             | 003015, ID: 1<br>Pending                           | 0132021, Empl Record: 0:Pending | I |            |                      |          |
| Paypath Staff<br>Transa<br>Paypath Staff<br>Approved<br>CAWE                                                             | ction: 00000             | 003015, ID: 1<br>→ Pending                         | 0132021, Empl Record: 0:Pending | I |            |                      |          |
| Paypath Staff<br>Transa<br>Paypath Staff<br>Approved<br>UC AWE<br>04/26/17                                               | Ction: 00000             | 003015, ID: 1<br>→ Pending<br>© Mul<br>uc,         | 0132021, Empl Record: 0:Pending | 1 |            |                      |          |
| Paypath Staff<br>Transa<br>Paypath Staff<br>Approved<br>UC AWE,<br>04/26/17<br>Return to Search                          | ction: 00000             | 003015, ID: 1<br>→ Pending<br>© Mul<br>UC,         | D132021, Empl Record: 0:Pending | 1 |            |                      |          |
| Paypath Staff<br>Transa<br>Paypath Staff<br>Approved<br>UC AWE<br>04/2617.<br>Return to Search<br>sition Data   Job Data | Approver 01<br>- 2:00 PM | 003015, ID: 1<br>→ Pending<br>© Mut<br>UC,         | D132021, Empl Record: 0:Pending |   |            |                      |          |
| Paypath Staff<br>Transa<br>Paypath Staff<br>Approved<br>UC AWE<br>04/2617.<br>Return to Search<br>sition Data   Job Data | Approver 01<br>2:00 PM   | 003015, ID: 1<br>→ Pending<br>© Mut<br>∪C,<br>Data | 0132021, Empl Record: 0:Pending |   |            |                      |          |

| Step | Action                                                                                                    |
|------|----------------------------------------------------------------------------------------------------|
| 20.  | After you approve a transaction, the page no longer displays the approval action buttons.                                                                                                    |
|      | The approval status monitor (the <b>PayPath Staff</b> section in this example) remains at the bottom of the page. This section displays the approval workflow details, including completed and pending approvals. |
|      | Upon final approval, the <b>Request Status</b> and <b>Record Status</b> fields will display <b>Saved to Database</b> .                                                                                            |
| 21.  | You have approved a PayPath transaction.<br>End of Procedure.                                                                                                    |